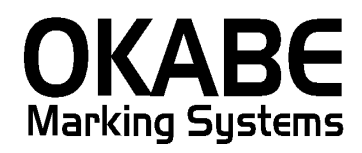

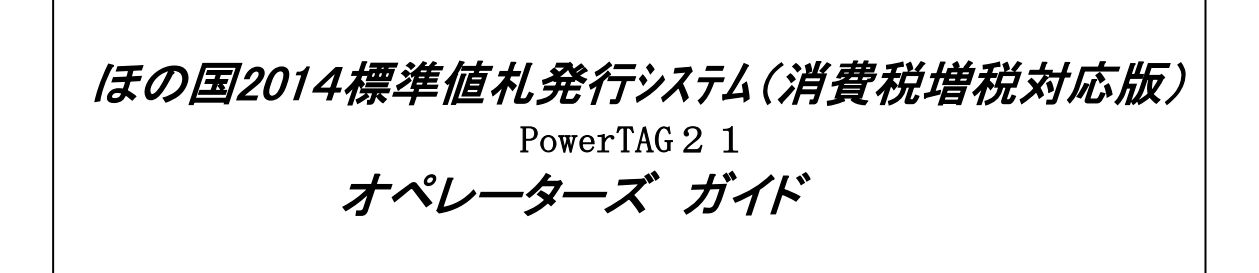

平成26年2月

オカベマーキングシステム株式会社

## <u>目 次</u>

## I. ほの国2014 PowerTAG21 標準値札発行システム(消費税増税対応版)

| 目  | 次                            | 3  |
|----|------------------------------|----|
| 処理 | 里概要                          | 4  |
| 機能 | と概要                          | 4  |
| 処理 | 里手順                          | 5  |
| 1  | 1. 発行処理(ヘッダー項目)              | 5  |
| 2  | 2. 発行処理(明細項目)                | 9  |
| 3  | 3. 税率設定変更(本ソフトでは利用しておりません)   | 11 |
| 4  | 4. 端数処理設定変更(本ソフトでは利用しておりません) | 12 |
| ソラ | フトウェアトラブル発生時のご連絡先            | 13 |

#### 処理概要

| 使用機種 | Wi | n d | o w s | 搭載PC |
|------|----|-----|-------|------|
|------|----|-----|-------|------|

- ・使用OS MS-Windows XP/7/10
   ※ サーバー用OSは除く
- ・発行機能 オムニタグ(21発行)・PT21MENU Ver 2.04以上
- ・サブモジュール オカベ製プリンタ専用 DLL (OPD)
- ・使用プリンタ M-96XX(II)・M-9820,Xi320,M-9200(標準6/7号用)

#### 機能概要

1. 画面より発行データを入力し、編集後プリンタへ送信します。

#### 処理手順

1. 発行処理(ヘッダー項目)

| <mark>そのmnTae21 - ほの国 (M96XX)</mark><br>ファイル(生) 編集(生) 表示(型) 発行(生) ツール(T) ヘルブ(出)<br>(全発行(F1)) 行発行(F2)) 呼出し(F3) 登録(F4) <u>キー参照(F11)</u> 上書き(W)<br>(行削除(F5) 全削除(F6) 行渡写(F7) テーブル(F8) 開じる(F10) 選択発行(F12)                                                                                                    |  |
|----------------------------------------------------------------------------------------------------|--|
| ほの国百貨店標準値札発行2014(消費税増税対応版)                                                                                                    |  |
| 口ゴ mai     札種類     mail     SALE     住入区分     納入年月     税区分     取引先コート <sup>®</sup> Pail     Pail       「     「     「     「     (1:有 2:無)     (1:無 2:有)     (1:買取"A" 2:売上仕入"U")     (1:外税 2:内税 3:非課税)     Pail     Pail     P |  |
| DEPT         クラス         サブクラス         取引条件         価格         コメント         取引先自由欄         枚数                                                                                                    |  |
|                                                                                                    |  |
|                                                                                                    |  |
|                                                                                                    |  |

・機能:ヘッダー項目(札種~仕入区分)の入力を行います。

説明

・処理:項目名

ロゴ

有の場合「1」、無の場合「2」(F8ボタンで一覧表示)

| 1 | ₩₩テーブル | 編集: 01.0TB    | ×           |
|---|--------|---------------|-------------|
|   | 検索キー   | 値             | ~           |
|   | 1      | 有             |             |
|   | 2      | 無             |             |
|   | 初期値    | 1             | =           |
|   |        |               |             |
|   |        |               |             |
|   |        |               |             |
|   |        |               |             |
|   |        |               |             |
|   |        |               | ~           |
| ſ |        | H + - A 🗸 X C |             |
|   |        | 🗸 ОК 👖 開じる    | o@ 🥐 ุ่มรีย |

初期値の値に「1」又は「2」を入れて頂きますと 次回からの初期値になります

| 札   | .種類2    | 桁人力します(F8ホタンで一覧表示) |
|-----|---------|--------------------|
| 199 | ▶ 照テーフル | り編集: 礼種,01B        |
|     | 検索キー    | 値                  |
| Þ   | 01      | 標準1号               |
|     | 02      | 標準2号               |
|     | 03      | 標準3号               |
|     | 06      | 標準6号               |
| Г   | 07      | 標準7号               |
| Г   | 初期値     | 01                 |
|     | _       |                    |
|     |         |                    |
|     |         |                    |
|     |         | H + - A ~ X C      |
|     |         |                    |

「初期値」に良く使用する札種類のコード「01」・「02」等 を入力頂ければ次回よりその札種類が表示されます。

札種類

無の場合「1」、有の場合「2」(F8ボタンで一覧表示)

| 1 | ◎照テーブル | 編集: SALE.OTB  |              |
|---|--------|---------------|--------------|
|   | 検索キー   | 値             | ~            |
| Þ | 1      | 無             |              |
|   | 2      | 有             |              |
|   | 初期値    | 2             | ≡.           |
|   |        |               |              |
|   |        |               |              |
|   |        |               |              |
|   |        |               |              |
|   |        |               |              |
|   |        |               | ~            |
|   |        | H + - A 🖉 X C |              |
|   |        | 🗸 ОК 👖 閉じる    | 00 ? ~~UJ(H) |

初期値の値に「1」又は「2」を入れて頂きますと 次回からの初期値になります

仕入区分 買取の場合「1」、売上仕入の場合「2」(F8ボタンで一覧表示)

| 参照テーブル | 編集: 仕入区分.OTB  |                    | $\mathbf{X}$ |
|--------|---------------|--------------------|--------------|
| 検索キー   | 値             |                    | ~            |
|        | Α             |                    |              |
| 2      | U             |                    |              |
|        | 1             |                    | =            |
|        |               |                    |              |
|        |               |                    |              |
|        |               |                    |              |
|        |               |                    |              |
|        |               |                    |              |
|        |               |                    | ~            |
|        | H + - A 🗸 X C |                    |              |
|        |               | <u> Î</u> 閉じる(©) 🥐 | ヽルプ(H)       |

初期値の値に「1」又は「2」を入れて頂きますと 次回からの初期値になります

納入年月 西暦年下1桁・月2桁(パソコン日付より当日年月初期値表示)

税区分 外税の場合「1」、内税の場合「2」、非課税の場合「3」

| ( | F8ボタ:  | ンで一覧表示)               |                 |
|---|--------|-----------------------|-----------------|
| 1 | ≢照テーブル | 編集:税区分.0TB            | ×               |
|   | 検索キー   | 値                     | ^               |
| Þ | 1      | 外税                    |                 |
|   | 2      | 内税                    |                 |
|   | 3      | 非課税                   |                 |
|   | 初期値    | 1                     |                 |
|   |        |                       |                 |
|   |        |                       | <u> </u>        |
| 1 |        | H + - A ~ X C         |                 |
|   |        | 🗸 OK 👖 閉じる(Q) 🦿 ヘルプ ( | <del>.</del> 1) |

初期値の値に「1」、「2」又は「3」を入れて頂きますと 次回からの初期値になります

取引先コード 数字のみ6桁(初期値「123456」)

|                             | -                                                    |                                                                          |                |
|-----------------------------|------------------------------------------------------|--------------------------------------------------------------------------|----------------|
|                             | 0-0(T) A 1-7(H)                                      |                                                                          |                |
|                             | 参照テーブル編集(①<br>かウントファイル(2)<br>情報(公)<br>関(係定義の確認(M)    | <u>まき))</u><br>振発行(F12)                                                  |                |
| はの国日貨店                      | フリンタコンフィキュレーション(ビ)…<br>テキストデータインボートℚ_<br>データエクスポート⊗… | Ůӏ4(泪貨祝増祝対μ                                                              | ር• <b>አር</b> / |
| ロゴ <u>184</u><br>種類<br>標準1号 | SALE<br>TEL 仕入区分<br>有 A                              | 納入年月         税区分         取引先コート*           401         外税         111111 | VER1.50        |
| (1:有 2:無)                   | (1:無 2:有) (1:買取"A" 2:3                               | 钜上仕入″U″) (1∶外税 2∶内税 3∶非課税)                                               |                |
| DEPT クラス サブクラン              | ス 取引条件 価格                                            | コメント 取引先自由欄<br>TEL                                                       | 枚数             |
|                             |                                                      |                                                                          |                |
|                             |                                                      |                                                                          |                |
|                             |                                                      |                                                                          |                |
|                             |                                                      |                                                                          |                |
|                             |                                                      |                                                                          |                |
| דם ד-71                     | ↓参照[ロゴ]→[ロゴ] キー項目                                    |                                                                          | li.            |

初期値を変更したい場合

取引先コードにカーソルがある状態で、上部の「ツール」→ 「参照テーブル編集」を選択して下さい。

| 下画面になりま                                                                                            | すので「取引先                                                                                                    | コード」を選択して⁻                                                                                             | 下さい。                                   |
|----------------------------------------------------------------------------------------------------|----------------------------------------------------------------------------------------------------|----------------------------------------------------------------------------------------------------|----------------------------------------|
| そのmiTag21 - ほの国 (M96)300<br>ファイル(E) 編集(E) 表示(V) 発<br>(全発行(F1)) 行発行(F2)) 呼出<br>(行削除(F5) 全削除(F6)) 行補 | 行使) ツール① ヘルブ供)<br>リュ(#3) 登録(#4) [キー参照(#11)<br>(写(#7) テーフル(#8) 開ける(#10)                                                                                                    | 上書き(W)<br>選択発行(F12)                                                                                    |                                        |
| <mark>ほの国百貨</mark>                                                                                 | 店標準値札発行                                                                                                    | <del>〕</del> 2014(消費税増税                                                                                | ;対応版)                                  |
| ロゴ<br>有<br>(1:有 2:無)                                                                               | <ul> <li>テーブルファイルを開く</li> <li>ファイル 後期</li> <li>ウォーマッド定航ファイル (*OFM)</li> <li>画面定義ファイル (*OFP)</li> <li>開係定流ファイル (*OMG)</li> <li>テージルファイル (*OTB)</li> <li>デージス次でイル (*OCT)</li> <li>ガリンターファイル(*OCT)</li> </ul> | ×<br>ファイルー覧<br>SALE<br>コント<br>ロゴ<br>アイルー覧<br>スシト<br>取引法コード<br>税長<br>税<br>教<br>業<br>物<br>業<br>、<br>へルブ他 | E□-ト <sup>2</sup><br>1<br>税)<br>由 欄 枚数 |
| םב                                                                                                 | テーブル参照[ロゴ]→[ロゴ] キー項目                                                                                                    |                                                                                                    |                                        |

下画面になりますので「初期値」の横の「値」の欄に 通常使用する取引先コードを入力して下さい。

入力したら下部の C を押して、その後「閉じる」ボタンを 押して下さい。

| 🔁 OmniTag21 - ほの国(M96>00                                                                                                    | _ 🗆 × |
|----------------------------------------------------------------------------------------------------|-------|
| ファイル(E) 編集(E) 表示(V) 発行(E) ツール(E) ヘルブ(H)                                                                                                    |       |
| 全発行(F1) 行発行(F2) 呼出し(F3) 登録(F4) キー参照(F11) 上書き(W)                                                                                                    |       |
| _ 行削除(F5) 全削除(F6) 行複写(F7) テーブル(F8) 開じる(F10) 選択発行(F12)                                                                                                    |       |
| ITHURUPO     ITHURUPO     Ithurupo     Ithurupo     Ith |       |
|                                                                                                    |       |
| ロゴ テーフル参照[ロゴ]→[ロゴ] キー項目                                                                                                    |       |

・ファンクション機能(発行機能のみ)

- PF1 → 画面データの全発行
- PF2 → カーソル行のみの行発行
- PF7 → 行複写
- PF10 → 終了

#### 2. 発行処理(明細項目)

| - <b>-</b> - |      |               |          | - /                |                        |                            |           |           |                |         |       |
|--------------|------|---------------|----------|--------------------|------------------------|----------------------------|-----------|-----------|----------------|---------|-------|
|              | 🛗 Om | niTag21 - (₹( | D玉(M96X) | 0                  |                        |                            |           |           |                |         | _ 🗆 × |
|              | ファイノ | レ(E) 編集(E     | ) 表示(⊻)  | • 発行( <u>P</u> ) · | ツール① へル<br>・           | ブ( <u>H</u> )              |           |           |                |         |       |
|              | 全爭   | 笔行(F1) 行:     | 発行(F2)   | 呼出し(F3)            | 登録(F4)                 | キー参照(F11)                  | 上書き(W)    |           |                |         |       |
|              | 行削   | 间除(F5) 全      | 削除(F6)   | 行褀写(F7)            | テーフ <sup>*</sup> ル(F8) | 閉じる(F10)                   | 選択発行(F12) |           |                |         |       |
|              |      |               |          |                    |                        |                            |           |           |                |         |       |
|              |      | IIA           | ᆔᆍ᠂      | 化卡非                | ₩ 1                    | <u>+1 <del>2</del>6 /-</u> | 0014/3    | 山市北口      | 出 1월 구가 다      |         |       |
|              |      | はの            | 当日。      | 貝佔伯                | 宗华1但                   | 札光仃                        | 2014()    | 1貫祝)      | <b>冒</b> 柷 刃 🛙 | いなり     |       |
|              |      |               |          |                    |                        |                            |           |           |                |         |       |
|              |      |               | ┃ 利種業    | ā                  | SALE                   | 任人区分                       | 納入年月      | 税区分       | 取引先コートド        |         |       |
|              |      | <b>7</b>      | 福油       |                    | TBL                    | TBL                        | 40.1      | TBL<br>外稻 | 111111         | VERI.50 |       |
|              |      |               | 1条华      | 5                  | 1                      | A                          | 401       | 71.172    |                |         |       |
|              |      | (1:有 2:無      | ₩)       |                    | (1:無 2:有)              | (1:買取"A" 2                 | :売上仕入″∪″) | (1:外税 2:内 | 税 3:非課税)       |         |       |
| Ľ            |      |               |          |                    |                        |                            |           |           |                |         | 1     |
| Ш            |      | DEPT          | クラス      | サブクラン              | ス 取引条件                 | 価格                         | コメント      | TO        | 取引先自由欄         | 枚数      | ]     |
| Ш            |      |               |          |                    |                        |                            |           | IDM       |                |         |       |
| Ш            |      |               |          |                    |                        |                            |           |           |                |         |       |
| Ш            |      |               |          |                    |                        |                            |           |           |                |         |       |
| Ш            |      |               |          |                    |                        |                            |           |           |                |         |       |
| Ш            |      |               |          |                    |                        |                            |           |           |                |         |       |
| Ш            |      |               |          |                    |                        |                            |           |           |                |         |       |
| Ш            |      |               |          |                    |                        |                            |           |           |                |         |       |
| Ш            |      |               |          |                    |                        |                            |           |           |                |         |       |
| Ш            |      |               |          |                    |                        |                            |           |           |                |         |       |
| Ш            |      |               |          |                    |                        |                            |           |           |                |         |       |
|              |      |               |          |                    |                        |                            |           |           |                |         |       |
|              |      |               |          |                    |                        |                            |           |           |                |         |       |
|              |      |               |          | A                  |                        |                            |           |           |                |         |       |
|              | בס   |               |          | 7-71               | ↓参照[[]]]→[             | ココ」キー項目                    |           |           |                |         |       |

・機能:明細項目(DEPT~枚数)の入力を行います。

| • 処理:項目 | 説明                            |
|---------|-------------------------------|
| DEPT    | 数字4桁入力 (必須)※「0000」は入力出来ません。   |
| クラス     | 数字4桁入力 (必須)                   |
| サブクラス   | 数字2桁入力 (必須)                   |
|         | ※クラスとサブクラスの両方に全て「0」は入力出来ません。  |
| 取引条件    | 数字4桁入力 (必須)※「0000」は入力出来ません。   |
| 価格      | 数字のみ最大6桁(必須)                  |
|         | ※ 「外税時には「本体価格」、「内税時には税込価格」、   |
|         | 「非課税時には「非課税(本体)価格」を入力して下さい。   |
| コメント    | 数字2桁入力又は「F・8」にて一覧表示の上該当分を選択。  |
|         | 入力を必要としない場合「ENTER」キーを入力して下さい。 |
| 取引先自由欄  | 英数カナ最大15桁(任意)                 |
| 枚数      | 数字4桁入力 1~9999以外エラー            |

・ファンクション機能(発行機能のみ)

| $PF1 \rightarrow$ | 画面データの全発行 |
|-------------------|-----------|
|-------------------|-----------|

- PF2 → カーソル行のみの行発行
- PF5 → 行削除
- P F 7 → 行複写
- PF10 → 終了
- PF12 → 選択行のみ行発行(選択は行先頭の枠をクリック)

3. 税率設定変更(本ソフトでは利用しておりません)

#### (図1)

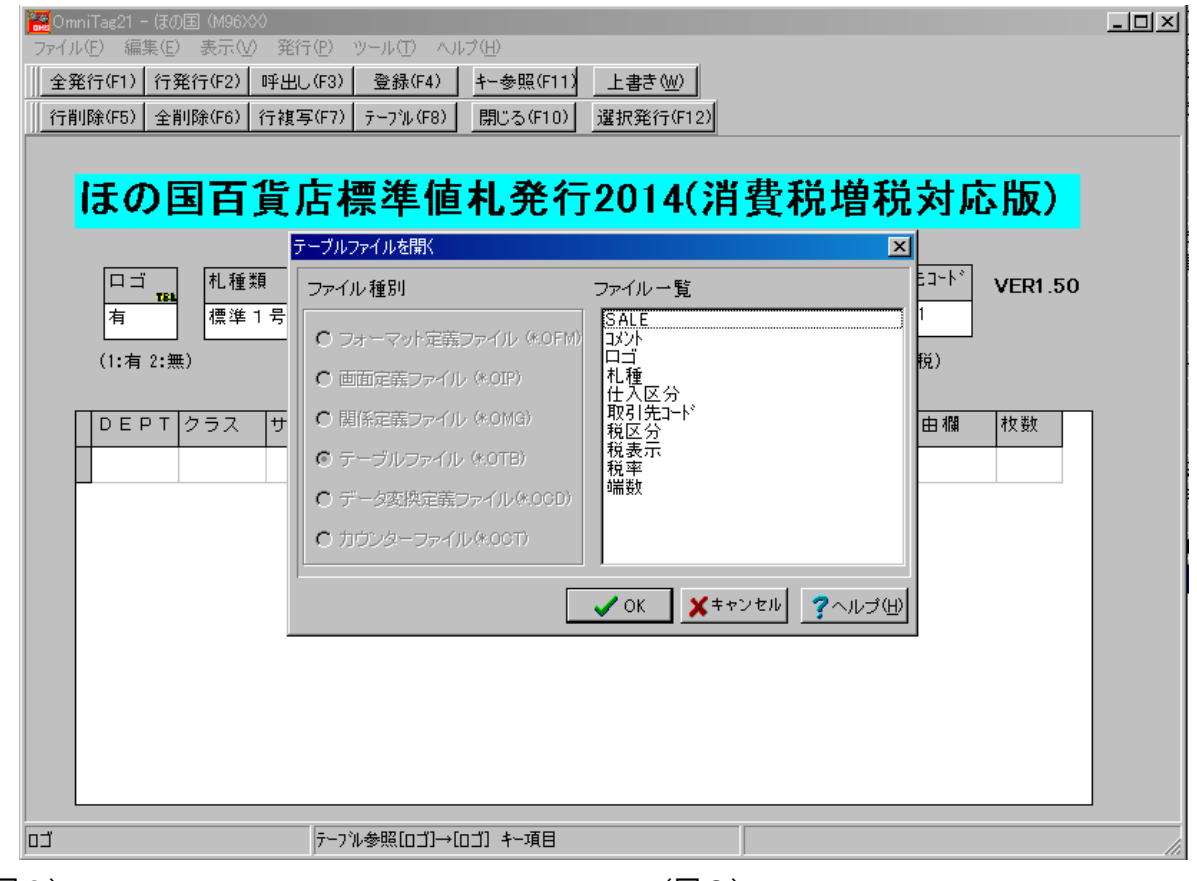

### (図2)

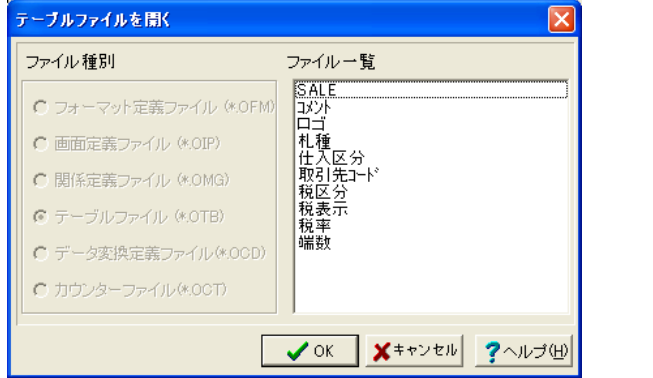

(図3)

| 参照テープ         | ル編集: 税率.0TB           | X                                |
|---------------|-----------------------|----------------------------------|
| 検索キー<br>▶ 初期値 | 10<br>5               |                                  |
|               |                       |                                  |
|               |                       |                                  |
|               |                       |                                  |
|               |                       |                                  |
|               | ► <b>► = + </b> ► < C |                                  |
|               |                       | <u> 【 閉じる(C)</u> <b>?</b> ヘルゴ(H) |

税率の設定は、下記の手順で行います。

① 画面上部のメニューから「ツール」をクリックします。

② 表示されたメニューから「参照テーブル編集」をクリックします。(図1参照)

③ 一覧の「税率」をクリックして、「OK」ボタンをクリックして下さい。(図2参照)

④税率が表示されましたら「初期値 青くなっている部分(「5」の値)」に税率を入力して下さ

い。(図3参照) 注)検索キー「初期値」は変更しないで下さい

⑤入力が終わりましたら、ビボタンを押して「閉じる」ボタンをクリックして下さい。

⑥入力画面の「閉じる」をクリックして下さい。

#### 4. 端数処理設定変更(本ソフトでは利用しておりません)

外税時の計算された小数点以下の処理の設定

(図1) - 🗆 × 全発行(F1) 行発行(F2) 呼出し(F3) 登録(F4) キー参照(F11) 上書き(W) 行削除(F5) 全削除(F6) 行複写(F7) テーフル(F8) 閉じる(F10) 選択発行(F12) ほの国百貨店標準値札発行2014(消費税増税対応版) テーブルファイルを開 × 札種類 5**0**-1 VER1.50 ファイル一覧 ファイル種別 標準1号 有 SALE  $\mathbf{C}$ (1:有 2:無) 税) 11月 札種 仕入区分 取引先コード C 画面定義ファイル (\*.OIP) 関係定義ファイル (\*.0MG) DEPT クラス 由欄 枚数 収51元 税区分 税表率 税勤 ◎ テーブルファイル (#.OTB) ○ データ変換定義ファイル(\*.00D) ○ カウンターファイル(\*.0CT) ✓ OK Xキャンセル ?ヘルプ(H) テーブル参照[ロゴ]→[ロゴ] キー項目 כם (図2) (図3)

| テーブルファイルを開く                      | $\mathbf{X}$ | 参照テーブル編集: 端勤.OTB | 8      |
|----------------------------------|--------------|------------------|--------|
| ファイル種別 ファイル一覧                    |              |                  |        |
| C フォーマット定義ファイル (*OFM)            |              | ▶0 <b>99</b>     |        |
| ○ 画面定義ファイル (*.OIP)               |              |                  |        |
| ○ 関係定義ファイル (*.0MG) 取引先コード<br>超区公 |              |                  |        |
|                                  |              |                  |        |
| C データ変換定義ファイル(*.OCD)             |              |                  |        |
| ○ カウンターファイル(*.00T)               |              |                  |        |
|                                  |              |                  |        |
| ✓ OK ★キャンセル ?へ                   | ルゴ(出)        | <u></u> _ 閉じる©   | ? ヘルプ( |

端数処理の設定は、下記の手順で行います。

- ① 画面上部のメニューから「ツール」をクリックします。
- ② 表示されたメニューから「参照テーブル編集」をクリックします。(図1参照)
- ③ 一覧の「端数」をクリックして、「OK」ボタンをクリックして下さい。(図2参照)
- ④ 「0」の横枠内の「99」を下図の条件で変更して下さい。(図3参照)

⑤入力が終わりましたら、ビボタンを押して「閉じる」ボタンをクリックして下さい。

⑥入力画面の「閉じる」をクリックして下さい。

※値のデータ

| 値  | 端数区分 |
|----|------|
| 0  | 切捨て  |
| 50 | 四捨五入 |
| 99 | 切上げ  |

#### <u>ソフトウェアトラブル発生時のご連絡先</u>

「操作方法がわからない」「トラブルが解消しない」など、本システムについ てご不明な点がありましたら、下記の部署まで添付のFAX質問用紙にてお問 い合わせください。

# オカベマーキングシステム株式会社 技術部 システム課 TEL 03-5379-5323 FAX 03-5379-5179

受付時間:AM9∶00~PM5∶30 営 業 日:毎週月曜日~金曜日(年末年始祝日を除く) ==ほの国2014(消費税増税対応版) PowerTag 2.1 FAX質問書

= =

年 月 日

| 貴社名:     | オカベマーキングシステム㈱    |
|----------|------------------|
|          | 技術部 システム課        |
| TEL: ( ) | FAX:03-5379-5179 |
| FAX: ( ) |                  |

| パソコンのメーカー名 |                |            |
|------------|----------------|------------|
| パソコンの機種名   |                |            |
| プリンタの機種名   | □M-96XX(Ⅱ)シリーズ | □X i 3 2 0 |
|            | □M-9820        | □M-9200    |
|            | □その他(          | )          |
| 用紙名        | 百貨店標準(   )号    |            |

| お問合せ内容 | : |  |
|--------|---|--|
|        |   |  |